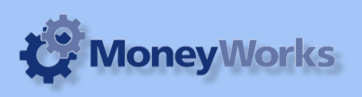

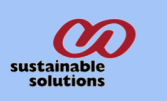

# P/L report for last 5 years with Graph

#### What it does

This report produces profit and loss statement and graph at the bottm of the report. Codes and Category can be excluded as desired.

### **Installing report**

To install the report see the installation instructions at http://tinyurl.com/yj9m8mp

### Select the report from the Moneyworks Report Menu

Choose P/L report for last 5 year with Graph

| Reports         | Window      | Help      | -         |                  |
|-----------------|-------------|-----------|-----------|------------------|
| Index to        | o Reports.  |           | 7-        | <b>೫</b> ।<br>₩C |
| DULAS           | Report Ag   | jann      | L         | 60               |
| 📄 back          | up report   | S         |           | •                |
| 🐴 Cash          | 1 on Hand   |           |           |                  |
| 🐴 char          | t of incom  | e by cate | gory      |                  |
| 🔁 Gen           | eral Ledger | r by dept | v1.crep   |                  |
| Con Con         | aral Lodgo  | Dotail (  | rop       |                  |
| 🐴 P/L           | Report for  | Last#232  | 2042.crep |                  |
| <u>r</u> ≞ posi | tion test   |           |           | _                |
| 🐴 Bala          | nce Sheet   |           |           |                  |
| Cash 🚞          | ı           |           |           | •                |
| Cont            | tacts Datab | oase      |           | •                |
| E Fore          | ign Curren  | icy       |           | •                |
| 🚞 Gen           | eral Ledger | r         |           | •                |
| 🐴 GST           | Report      |           |           |                  |
| 🚞 Job (         | Costing Re  | ports     |           | •                |
| 🐴 Ledg          | ger Report  |           |           |                  |
| 📄 📄 Prod        | uct Databa  | ase       |           | •                |
| 🚞 Prof          | it & Loss   |           |           | •                |
| Prof            | it & Loss C | ompariso  | on        |                  |

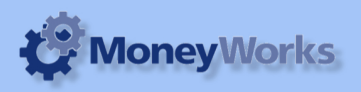

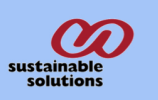

### Set the report options

**1) Acc Code:** Enter the account code tha you do not want to include in the report. If you want to exclude more than one code then separare it by comma as shown in example.

2) Acc Category: Same as acc code, enter the category which you need to exclude form the report.
3) Period: Choose the period you want to run the report up to.

Choose preview from the Output to popup menu and click the preview button.

| Settings for "P/L Report for Last 5 Ye  | ears with graph.crep" |
|-----------------------------------------|-----------------------|
| Options                                 | Preview               |
| Excludes following                      | Cancel                |
| 1 Acc Code:                             | Output to             |
| eg. 2050,1050,3020                      | Preview 🗘             |
| 2 Acc Category:                         |                       |
| eg. ADMIN,PROG,COGS                     |                       |
|                                         |                       |
| Time Interval                           | Title                 |
| 3<br>Period: P1:2010/2011               | 12                    |
| Dage Break Between                      | Date Page             |
| rage bleak between                      | , and tage            |
| Title: P/L Report for Last 5 Years with | n graph               |

#### **Report Preview**

Report Columns:

1. Account : This column shows the account code with description.

2. Current Year : Right five columns are the income and expense of last five years.

| Profit and Loss Report for Last 5 Years : P10:2009/10 |                             |            |              |              |      |     |  |  |  |  |
|-------------------------------------------------------|-----------------------------|------------|--------------|--------------|------|-----|--|--|--|--|
|                                                       |                             |            |              |              |      |     |  |  |  |  |
| Income                                                |                             |            |              |              |      |     |  |  |  |  |
| 1010                                                  | VSAT Management             | 108,752.00 | 209,736.00   | 190,316.00   | 0.00 | 0.0 |  |  |  |  |
| 1020                                                  | Support                     | 79,645.93  | 121,858.10   | 149,127.62   | 0.00 | 0.0 |  |  |  |  |
| 1200                                                  | Sales hardware              | 243,548.75 | 324,469.00   | 269,964.00   | 0.00 | 0.  |  |  |  |  |
| 1300                                                  | Setup Charge                | 47,975.22  | 314,250.00   | 487,200.00   | 0.00 | 0.0 |  |  |  |  |
| 1350                                                  | General Expenses Recovered  | 5,119.91   | 0.00         | 0.00         | 0.00 | 0.0 |  |  |  |  |
| 1400                                                  | Sales- Charged through      | 15,888.00  | 126,609.20   | 470,433.03   | 0.00 | 0.  |  |  |  |  |
| 1500                                                  | Income from Room            | 0.00       | 2,950.00     | 900.00       | 0.00 | 0.  |  |  |  |  |
|                                                       | Total income                | 500,929.81 | 1,099,872.30 | 1,567,940.65 | 0.00 | 0.  |  |  |  |  |
| Expenses                                              |                             |            |              |              |      |     |  |  |  |  |
| 2000                                                  | Office Running Expenses     | 180.00     | 2,893.49     | 0.00         | 0.00 | 0.0 |  |  |  |  |
| 2010                                                  | Miscellaneous Expenses      | 0.00       | 1,468.16     | 26.50        | 0.00 | 0.0 |  |  |  |  |
| 2011                                                  | customer previlege          | 0.00       | 0.00         | 0.00         | 0.00 | 0.0 |  |  |  |  |
| 2012                                                  | Supplies                    | 0.00       | 1,588.67     | 3,503.65     | 0.00 | 0.0 |  |  |  |  |
| 2015                                                  | Stationery                  | 190.00     | 2,270.00     | 600.00       | 0.00 | 0.0 |  |  |  |  |
| 2019                                                  | Photocopy                   | 167.00     | 127.00       | 674.00       | 0.00 | 0.0 |  |  |  |  |
| 2020                                                  | Postage                     | 23,460,97  | 7.330.00     | 0.00         | 0.00 | 0.0 |  |  |  |  |
| 2030                                                  | Depreciation                | 63,000.00  | 105,086.60   | 64,250.72    | 0.00 | 0.0 |  |  |  |  |
| 2035                                                  | Loss on Asset Disposal      | 0.00       | 0.00         | 0.00         | 0.00 | 0.0 |  |  |  |  |
| 2055                                                  | Production Cost             | 80.00      | 0.00         | 0.00         | 0.00 | 0.0 |  |  |  |  |
| 2060                                                  | Bank Charges                | 3,780,40   | 1,900.00     | 3,150.00     | 0.00 | 0.0 |  |  |  |  |
| 2070                                                  | Registration Fee            | 0.00       | 0.00         | 18,500.00    | 0.00 | 0.0 |  |  |  |  |
| 2073                                                  | Fines and charges           | 200.00     | 2,000.00     | 1,000.00     | 0.00 | 0.0 |  |  |  |  |
| 2085                                                  | Wages- CIT Deposit          | 57,420,00  | 61,690,80    | 18,600,00    | 0.00 | 0.0 |  |  |  |  |
| 2086                                                  | Youth Development Fund      | 0.00       | 1.076.71     | 0.00         | 0.00 | 0.0 |  |  |  |  |
| 2087                                                  | Year End Bonus              | 0.00       | 34,261.80    | 0.00         | 0.00 | 0.0 |  |  |  |  |
| 2088                                                  | Festival and Other Bonus    | 23,819,40  | 0.00         | 0.00         | 0.00 | 0.0 |  |  |  |  |
| 2090                                                  | Wages- Payroll Tax          | 1.754.80   | 17.111.34    | 9.885.00     | 0.00 | 0.0 |  |  |  |  |
| 2100                                                  | Mobile Expenses             | 1,625.00   | 410.00       | 4,755.00     | 0.00 | 0.0 |  |  |  |  |
| 2210                                                  | Service Fee Withholding Tax | 0.00       | 0.00         | 75.00        | 0.00 | 0.0 |  |  |  |  |
| 2323                                                  | Rental Tax                  | 10,335.00  | 17,334.00    | 23,955.82    | 0.00 | 0.0 |  |  |  |  |
| 2330                                                  | License                     | 35,000.00  | 60,000.00    | 60,000.00    | 0.00 | 0.0 |  |  |  |  |
| 2500                                                  | Travel within Kathmandu     | (1,000.00) | 6,530.00     | 4,443.00     | 0.00 | 0.0 |  |  |  |  |
| 2510                                                  | Travel within Nepal         | 4,040.00   | 0.00         | 1,410.00     | 0.00 | 0.0 |  |  |  |  |
| 2520                                                  | Travel Overseas             | 0.00       | 0.00         | 0.00         | 0.00 | 0.0 |  |  |  |  |
| 2645                                                  | Electronic expenses         | 3,546.00   | 0.00         | 14,310.00    | 0.00 | 0.0 |  |  |  |  |
| 2651                                                  | Meeting Expenses            | 800.00     | 1,135.00     | 2,509.18     | 0.00 | 0.0 |  |  |  |  |
| 2701                                                  | Warehouse charge            | 0.00       | 0.00         | 0.00         | 0.00 | 0.0 |  |  |  |  |
| 2702                                                  | Agent fee                   | 0.00       | 0.00         | 0.00         | 0.00 | 0.0 |  |  |  |  |
| 2703                                                  | Accomodation                | 3,645.00   | 0.00         | 0.00         | 0.00 | 0.0 |  |  |  |  |
| 2700                                                  | Total expenses              | 232,043.57 | 324,213.57   | 231,647.87   | 0.00 | 0.  |  |  |  |  |
|                                                       |                             |            |              |              |      |     |  |  |  |  |

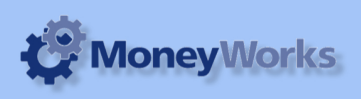

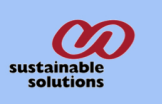

## **Graph Preview**

Vertical axis shows the profit/loss figure and Horizontal axis shows the no of years.

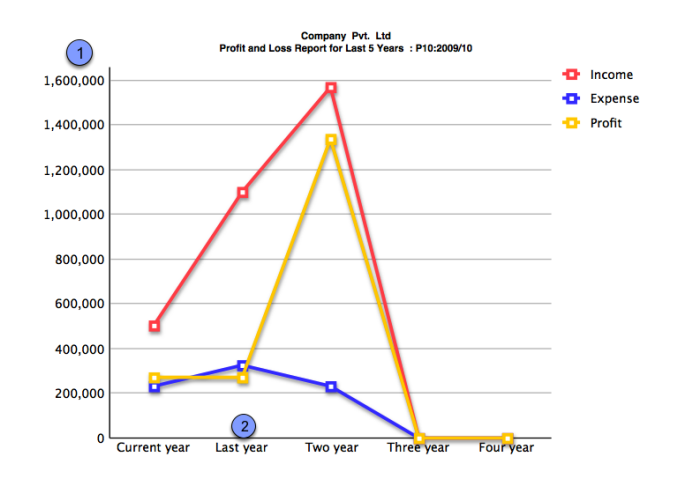